grandMA3 User Manual – Control other MA Devices Version 1.9 – 2025-06-13 English

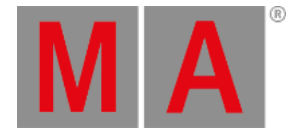

# Control grandMA3 Nodes

To adjust the settings in the grandMA3 Nodes, it may be convenient to control them from a connected console or onPC.

For more information, read the **Session topic** in the **Networking section**.

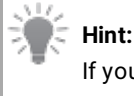

If you want to use Art-Net or sACN using grandMA3 nodes, make sure to switch the console to <u>Mode2</u>. For information on how to configure the xPort Nodes in Mode2 see <u>Configure xPort Nodes in the Console</u>.

# Change Name and Set IP Address

To change the name and to set the IP address of a grandMA3 Node, open the Network Interface Menu:

- Press Menu .
  Opens the menu select pop-up.
- opens the menu select
- Tap Network .

- Opens the Network menu.

| Ο   | 💩 Netw   | ork     |           |      |              |            |               |                             |          |                  |                 |             |                | My<br>Interface  |         | iter<br>All    |                  | *               |
|-----|----------|---------|-----------|------|--------------|------------|---------------|-----------------------------|----------|------------------|-----------------|-------------|----------------|------------------|---------|----------------|------------------|-----------------|
| *   | Stations | Lock    | No        |      | Name         | Туре       | IP -          | <ul> <li>Session</li> </ul> | Location | Show<br>File     | Status          | Prio        | Version<br>Big | Version<br>Small | Enabled | Online<br>Time | Session<br>Index | Session<br>Slot |
|     |          | S       | 3 (7)     |      | onPC         |            |               |                             |          |                  |                 |             |                |                  |         |                |                  |                 |
|     | Keys     | s       | 4 (3)     |      | PU           |            |               |                             |          |                  |                 |             |                |                  |         |                |                  |                 |
| 141 |          | S       | 5 (16)    | ۲    | NetworkNode  |            |               |                             |          |                  |                 |             |                |                  |         |                |                  | 6               |
| +T+ | Web      | S       | 2         |      | FWD Node 24  | onPC4Port  | 172.16.14.24  | ZhenyaK-Light               | Local    | MAS Master 2020  | Standalone      | Never       | 1.8.153.3      | 1.8.107.0        | Yes     | 3:45:54        | None             | None            |
| :11 | Henriote | S       | 14        |      | 2Port-Node-D | Node2PortD | 172.16.60.201 | 2Port-Node-DIN-             | Local    | NewShow          | Standalone      | Never       | 1.8.154.1      | 1.8.107.0        | Yes     | 4:43:24        | None             | None            |
|     |          |         | 16        |      | 8Port-Node-D | Node8PortD | 172.16.60.202 | DH2                         | DHAGZK   | Demoshow_grand   | Standalone      | Never       | 1.8.154.1      | 1.8.107.0        | Yes     | 4:43:20        | None             | None            |
|     |          |         | 10        |      | 4Port-Node-0 | Node4Port  | 172.16.60.203 | 4Port-Node-0003             | Local    | NewShow          | Standalone      | Never       | 1.8.154.1      | 1.8.107.0        |         | 4:42:48        | None             | None            |
|     |          |         | 4         |      | onPC-4Port-0 | onPC4Port  | 172.16.60.204 | onPC-4Port-0004             | Local    | NewShow          | Standalone      | Never       | 1.8.154.1      | 1.8.107.0        |         | 4:43:01        | None             | None            |
|     |          |         | 7         |      | onPC-8Port-0 | onPC8Port  | 172.16.60.205 | onPC-8Port-0001             | Local    | NewShow 1997     | Standalone      | Never       | 1.8.154.1      | 1.8.107.0        |         | 4:42:50        | None             | None            |
| 2   |          |         | 11        |      | 8Port-Node-D | Node8PortD | 172.16.66.32  | 34                          | Local    | NewShow          | Standalone      | Never       | 1.8.154.1      | 1.8.107.0        | Yes     | 4:33:46        | None             | None            |
| f   |          |         | 8         |      | 8Port-Node-0 | Node8Port  | 172.16.66.123 | 8Port-Node-0003             | Local    | NewShow          | Standalone      | Never       | 1.8.154.1      | 1.8.107.0        |         | 4:33:58        | None             | None            |
|     |          |         | 15        |      | 4Port-Node-D | Node4PortD | 172.16.66.204 | Devimage                    | Local    | NewShow          | Standalone      | Never       | 1.8.154.1      | 1.8.107.0        | Yes     | 4:33:57        | None             | None            |
|     |          | s       | 1         | _    | onPC-2Port-D | onPC2PortD | 172.16.66.206 | Devimage                    | Local    | NewShow          | Standalone      | Never       | 1.8.154.1      | 1.8.107.0        | Yes     | 4:33:45        | None             | None            |
|     | Invit    | e Stati | on        |      |              |            | Kevin 1       |                             |          | MA-Net Interface | Con1 (172.16    | 250.43)     |                |                  | nvite   |                |                  |                 |
|     | Dismi    | iss Sta | tion      |      |              |            | Hier Kevin    |                             |          | WorldServer      | 0.0.0.0         |             |                | Web              | Remote  |                |                  |                 |
| At  | Join     | Sessi   | on        | Loc  | ation        |            | Local         |                             |          | Key              | KeyRegistry.Key | 1 'Default' |                |                  |         |                | Crea             | te              |
| Y   | Leav     | e Sess  | ion       |      |              |            |               |                             |          | MasterPriority   | Norma           | a .         |                |                  |         |                |                  |                 |
| •   | MA       | B Ad    | min[Fixtu | re]> |              |            |               |                             |          |                  |                 |             |                |                  |         | 4              | •                | Billion D       |

Network menu

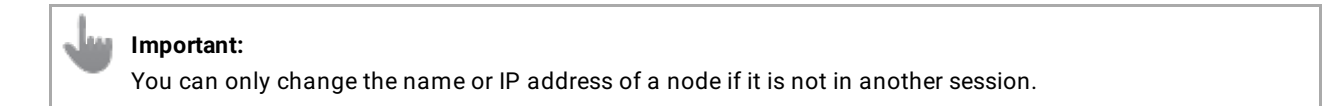

grandMA3 User Manual – Control other MA Devices Version 1.9 – 2025-06-13 English

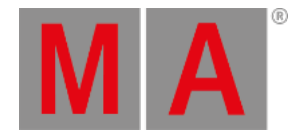

### Change the Name

1. Edit the name of the respective node by right-clicking with a mouse or by using gestures.

| Φ       | in Netwo          | ork  |                               |       |                                                              |                 |                  |        |        |        |        |        |              |  |   |   |   |          |               | My<br>Interface                     | SessionF | iter<br>All                   |                  | - *             |
|---------|-------------------|------|-------------------------------|-------|--------------------------------------------------------------|-----------------|------------------|--------|--------|--------|--------|--------|--------------|--|---|---|---|----------|---------------|-------------------------------------|----------|-------------------------------|------------------|-----------------|
| *       |                   |      |                               |       |                                                              |                 |                  |        |        |        |        |        | Show<br>File |  |   |   |   |          | ersion<br>Big | Version<br>Small                    |          | Online<br>Time                | Session<br>Index | Session<br>Slot |
| III     |                   |      | 3 (7)<br>4 (3)<br>5 (16)<br>2 |       | onPC<br>PU<br>NetworkNode<br>FWD Node 24                     | _               |                  |        |        |        |        |        |              |  |   |   |   |          |               | 1.8.107.0                           |          | 3:46:01                       |                  |                 |
| :#      |                   |      | 14<br>16                      |       | 2Port - Node - D N<br>8Port - Node - D N<br>4Port - Node - D | FWD Node        | el FWD No<br>24  | do 24  |        | _      |        |        | _            |  |   | _ | _ |          | ×             | 1.8.107.0<br>1.8.107.0<br>1.8.107.0 |          | 4:43:31<br>4:43:27<br>4:42:55 | None<br>None     |                 |
|         |                   |      |                               |       | onPC-4Port-00<br>onPC-8Port-00<br>8Dort-Node-D1              | Esc<br>Tab      | • 1<br>9         | 2<br>W | 3<br>• | 4<br>r | 5<br>t |        |              |  | 9 |   |   | = Ba     | Rease         | 1.8.107.0                           |          |                               | None             |                 |
| ?       |                   |      |                               |       | 8Port-Node-00<br>4Port-Node-00                               | CapsLo<br>Shift | cka<br>\         |        |        |        |        | h<br>b |              |  |   |   |   | ۱<br>Shi | h             | 1.8.107.0                           |          |                               |                  |                 |
|         | S 1 onPC-2Port-Do |      |                               |       |                                                              | Ctrl            | Ctrl Alt English |        |        |        |        |        |              |  |   |   |   |          |               |                                     |          | 43352                         | None             | None            |
|         |                   |      |                               |       |                                                              |                 |                  |        |        |        |        |        |              |  |   |   |   |          |               |                                     |          |                               |                  |                 |
| At<br>V |                   |      |                               |       |                                                              |                 |                  |        |        |        |        |        |              |  |   |   |   |          |               |                                     |          |                               |                  |                 |
| •       |                   | a Ac | imin(Fixt                     | ure]> |                                                              |                 |                  |        |        |        |        |        |              |  |   |   |   |          |               |                                     |          | ۵.                            | a 🗘              |                 |

Label Node pop-up

- 2. Enter the desired name.
- 3. To confirm the changes, press Please .

The Node has the new name.

## Change the IP Address

- 1. Change the IP address of the respective node by right-clicking with a mouse or by using gestures.
- 2. Edit the DHCP settings by right-clicking the DHCP field with a mouse or by using gestures.

| Φ          | d. Netw       |      | i.   |             |        |            |                                                   |       |       |       |                  |             |              |          |            |                |                | My<br>Interface  | SessionF<br>5 | iter<br>All    | می باد:<br>مراجعها افران |                |   |
|------------|---------------|------|------|-------------|--------|------------|---------------------------------------------------|-------|-------|-------|------------------|-------------|--------------|----------|------------|----------------|----------------|------------------|---------------|----------------|--------------------------|----------------|---|
| *          |               |      |      |             |        |            |                                                   |       |       |       |                  |             | Show<br>File |          |            |                | Version<br>Big | Version<br>Small |               | Online<br>Time | Session<br>Index         | Sessic<br>Slot |   |
|            |               |      |      |             |        | onP0<br>PU |                                                   |       |       |       |                  |             |              |          |            |                |                |                  |               |                |                          |                |   |
| 111<br>111 | Web<br>Remote | Î    | M    | (10)<br>A B | letwor | it Ini     | von Node 24 or<br>ND Node 24 or<br>terfases of FW | ID No | de 24 | 72.16 | 14.24 ZhenvaK-Lk | aht Local M | AS Mast      | er 20/20 | Standalone | Never          | 1.8.153.3      | 1.8.107.0        | Yes           | 4:12:48        | None                     | None           | × |
|            |               | F    | Loci | K No        | •      |            | Name                                              | Link  | DHCP  | Slow  | IP               | Mask        |              | Gatewa   | vy         | MAC            |                |                  |               |                |                          |                | Π |
|            |               |      |      | 1 (2)       | ٠      | Co         | xn1                                               | Yes   | No    |       | 10.34.33.90      | 255.0.0.0   |              |          | E4:        | 4F:29:01:00:5A |                |                  |               |                |                          |                |   |
| ?`         |               |      |      | 2           |        |            | IP 2                                              |       |       |       | 172.16.14.24     | 255.255.0.0 |              |          |            |                |                |                  |               |                |                          |                |   |
|            |               | te . |      |             |        |            |                                                   |       |       |       |                  |             |              |          |            |                |                |                  |               |                |                          |                |   |
|            |               | is:  |      |             |        |            |                                                   |       |       |       |                  |             |              |          |            |                |                |                  |               |                |                          |                |   |
| At         |               | 15   |      |             |        |            |                                                   |       | Apply | Chang | es               |             |              |          |            |                | Cancel         | Changes          |               |                |                          |                |   |
| V          |               |      |      |             |        |            |                                                   |       |       |       |                  |             |              |          |            |                |                |                  |               |                |                          |                |   |
| 4          | MA            |      |      |             |        |            |                                                   |       |       |       |                  |             |              |          |            |                |                |                  |               |                |                          | -              | ► |

#### Network Interfaces pop-up of a Node

© 2025 MA Lighting Technology GmbH - Dachdeckerstr. 16 - 97297 Waldbüttelbrunn - Germany Phone +49 5251 688865-30 - support@malighting.com - www.malighting.com

grandMA3 User Manual – Control other MA Devices Version 1.9 – 2025-06-13 English

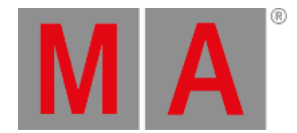

- 3. Set DHCP to Yes or No.
- 4. Edit the IP address of the respective node by right-clicking with a mouse or by using **gestures**. The Edit IP pop-up opens.
- 5. Enter the new IP address.
- 6. Tap Apply Changes to confirm the changes.

The new IP address is set.

For more information about the network menu, read the **<u>Network Update topic</u>** in the **<u>Update the Software section</u>**.

**Hint:** It is also possible to update the Nodes via <u>manual update</u>.

## Change the Output Configuration

To adjust the output configuration settings in the grandMA3 Nodes, control them from a connected console or onPC.

For more information, read the **DMX port configuration topic** in the **DMX In and Out section**.

To connect a grandMA3 Node with the console, set the Node to grandMA3 mode.

## **Change Modes**

### From grandMA3 to Mode2

• To change the Node from grandMA3 to Mode2, follow these instructions:

grandMA3 screen:

| MA   | 8Por | t-Node-00  | 107 | Chris - Local |         |     |     |  |  |  |  |
|------|------|------------|-----|---------------|---------|-----|-----|--|--|--|--|
| IP : | 172  | 16.250.121 |     | Version :     | 1.4.2.1 |     |     |  |  |  |  |
| А    | В    | С          | D   | Е             | F       | G   | н   |  |  |  |  |
| Out  | Out  | Out        | Out | Out           | Out     | Out | Out |  |  |  |  |
|      |      |            |     | 5             | 6       |     | 8   |  |  |  |  |

• To switch to Mode2, press the rotary knob:

| M A Setup Menu | <b></b>           |
|----------------|-------------------|
| Ports          | Display           |
| Info           | Special Functions |
| Network        | Station           |

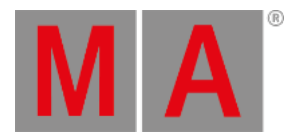

• Turn the rotary knob to select Special Functions and press the rotary knob to confirm:

| M A Setup Menu | <b></b>           |
|----------------|-------------------|
| Ports          | Display           |
| Info           | Special Functions |
| Network        | Station           |

• Select Switch to grandMA2 and press the rotary knob to confirm:

| MA | Special Functions |                    |
|----|-------------------|--------------------|
|    | Reboot            | Switch to grandMA2 |

• Select OK and press the rotary knob to confirm:

| You are switching to grandMA2 mode.<br>Do you want to continue? |        |  |  |  |  |  |  |  |  |
|-----------------------------------------------------------------|--------|--|--|--|--|--|--|--|--|
| ОК                                                              | Cancel |  |  |  |  |  |  |  |  |

The Node reboots in Mode2.

For more information about how to switch a xPort Node from Mode2 to grandMA3, see change modes.

For more information about changing to grandMA3 Mode2, read the **Mode2 topic** in the section grandMA3 Mode2 of the **grandMA2 User Manual**.